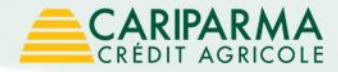

# Guida al primo accesso

✓ Nowbanking Privati

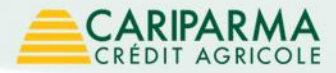

# Indice

- ✓ Come effettuare il primo accesso pag. 1
- ✓ Dalla sezione privati del sito internet Cariparma pag. 2
- ✓ Pagina di login pag. 3
- ✓ Modifica password di accesso pag. 4
- ✓ Modifica data importante pag. 6
- ✓ Attivazione Securecall pag. 8
- ✓ Imposta self reset credenziali pag. 12
- ✓ Benvenuto in Nowbanking Privati pag. 13

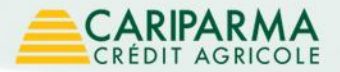

### Come effettuare il primo accesso al servizio

1 - Collegati al sito www.cariparma.it e clicca sul pulsante "Accedi" vicino a "Privati" nel box "I tuoi servizi online", oppure digita https://nowbankingprivati.cariparma.it Se scegli il link diretto vai a pagina 3

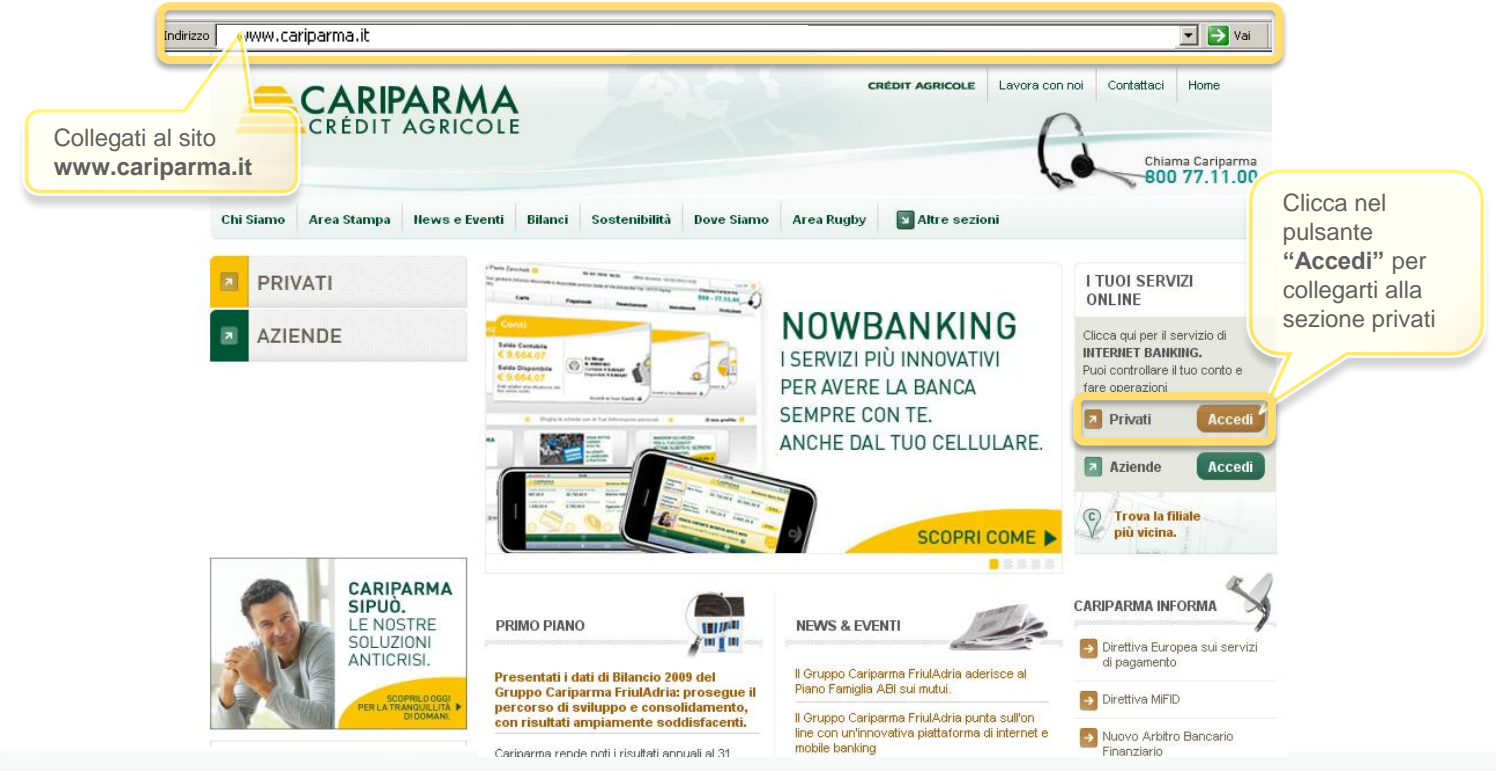

#### CARIPARMA CRÉDIT AGRICOLE

# Dalla sezione privati del sito internet Cariparma

2 - Clicca sulla voce "Nowbanking"

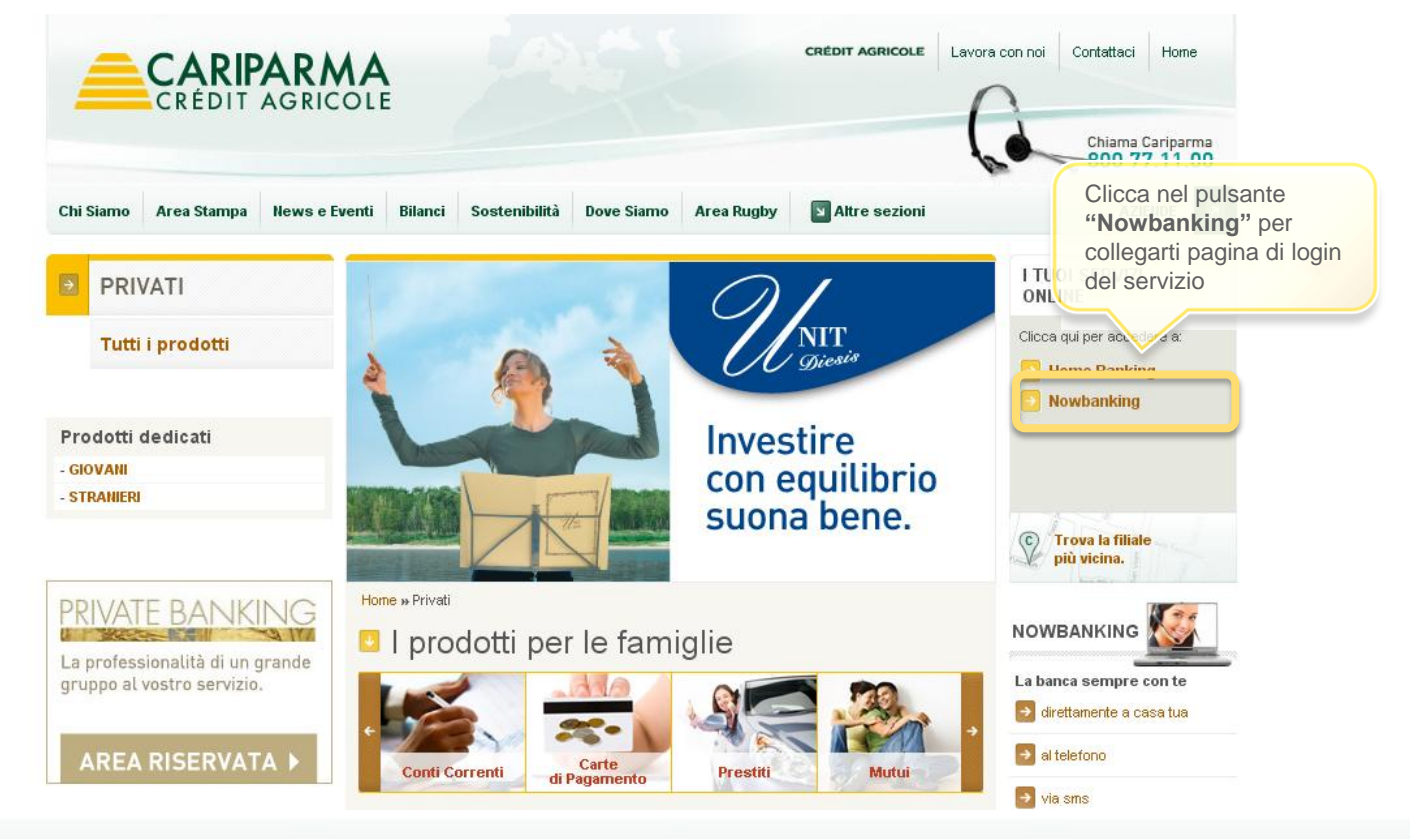

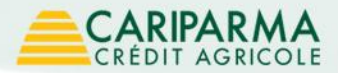

# Pagina di login

### 3 - Inserisci le tue credenziali e clicca sulla voce "Accedi"

#### Accesso Internet Banking

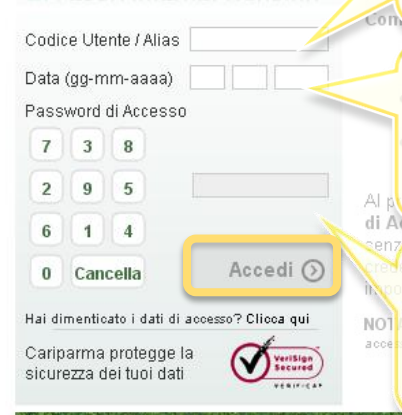

Il CODICE UTENTE, che trovi nel modulo di consegna delle credenziali di sicurezza ricevuto al momento dell'attivazione del servizio, è un codice di 9 cifre numerico. E' univoco e non modificabile.

Dopo aver effettuato il login, hai la possibilità di impostare un **ALIAS**, un nickname di massimo 20 cifre da utilizzare in fase di accesso in alternativa al codice utente.

La DATA IMPORTANTE è una delle novità del percorso di accesso alla piattaforma. Ha il compito di garantire maggiore tutela contro le frodi informatiche. Quando effettui il primo accesso corrisponde alla data di nascita della persona nominata amministratore del servizio. Immediatamente ti verrà richiesto di modificarla per garantirti maggiore protezione e privacy.

La PASSWORD DI ACCESSO, che trovi nella busta dedicata consegnata in filiale, è un codice numerico di 6 cifre che digiti su una tastiera i cui numeri cambiano posizione ogni volta che ti colleghi alla pagina. Questa caratteristica ti tutela da possibili intercettazioni evitando di digitare le cifre nella tastiera del computer. Al primo accesso, ti verrà richiesto di cambiarla per questioni di sicurezza.

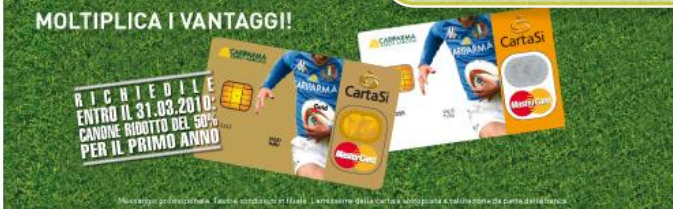

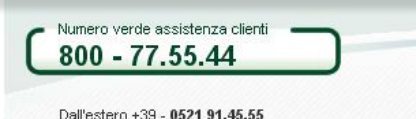

da Lunedi a Venerdi - dalle 8.00 alle 20.00 Sabato dalle 9.00 alle 13.00 e dalle 14.00 alle 18.00

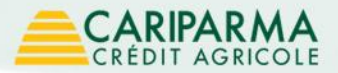

# Modifica password di accesso

4 - Il servizio ti chiede di modificare la password di accesso, ti ricordiamo di inserire un codice numerico di 6 cifre

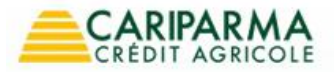

Chiama Cariparma 800 77.11.00

### Benvenuta Alessandra Rossini nell'area privata del servizio Nowbanking

Prima di iniziare ad operare ti chiediamo di effettuare 4 **veloci passi**, fondamentali per la tua **sicurezza** e per usufruire del servizio NowBanking in maniera più **semplice** 

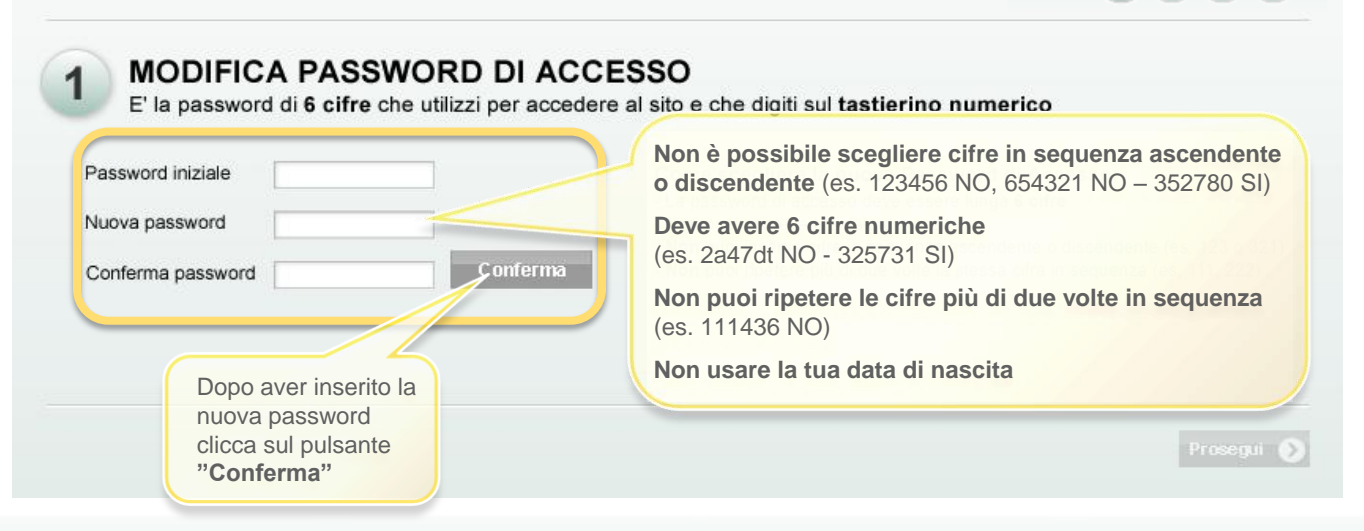

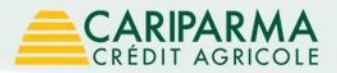

# Modifica password di accesso

5 - Se hai inserito correttamente la nuova password, visualizzi questa schermata. Per procedere clicca su "**Prosegui**"

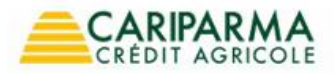

Chiama Cariparma 800 77.11.00

### Benvenuta Alessandra Rossini nell'area privata del servizio Nowbanking

Prima di iniziare ad operare ti chiediamo di effettuare 4 **veloci passi**, fondamentali per la tua **sicurezza** e per usufruire del servizio NowBanking in maniera più **semplice** 

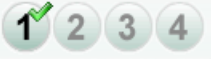

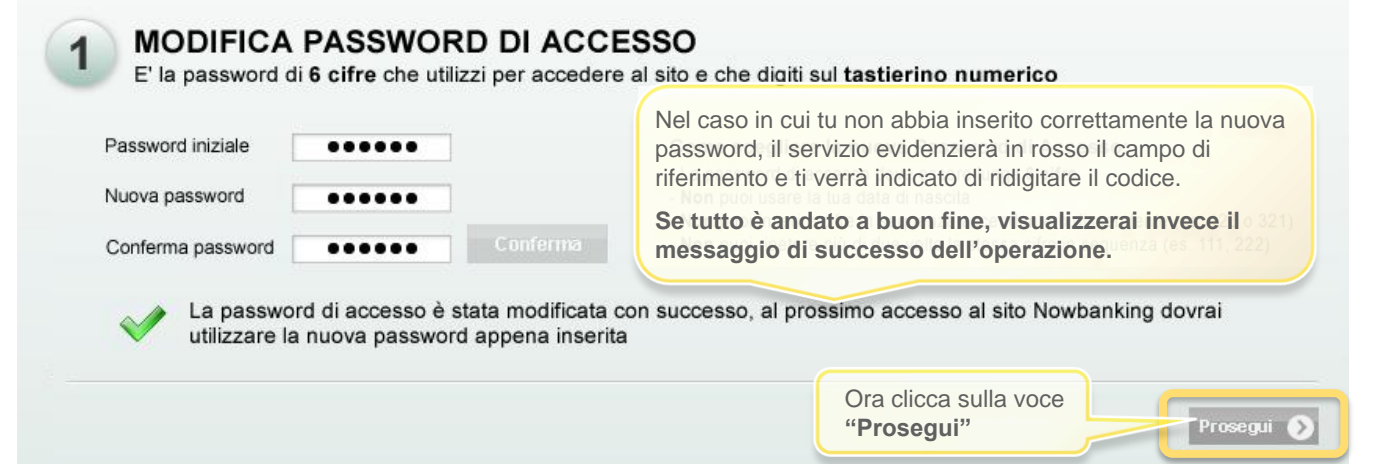

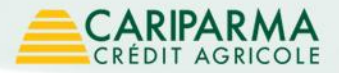

# Modifica data importante

6 - Il servizio ti chiede di modificare la data importante. Una volta inserita, clicca sul pulsante "Conferma"

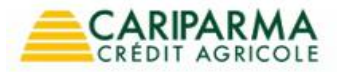

Chiama Cariparma 800 77.11.00

1 2 3 4

### Benvenuta Alessandra Rossini nell'area privata del servizio Nowbanking

Prima di iniziare ad operare ti chiediamo di effettuare 4 **veloci passi**, fondamentali per la tua **sicurezza** e per usufruire del servizio NowBanking in maniera più **semplice** 

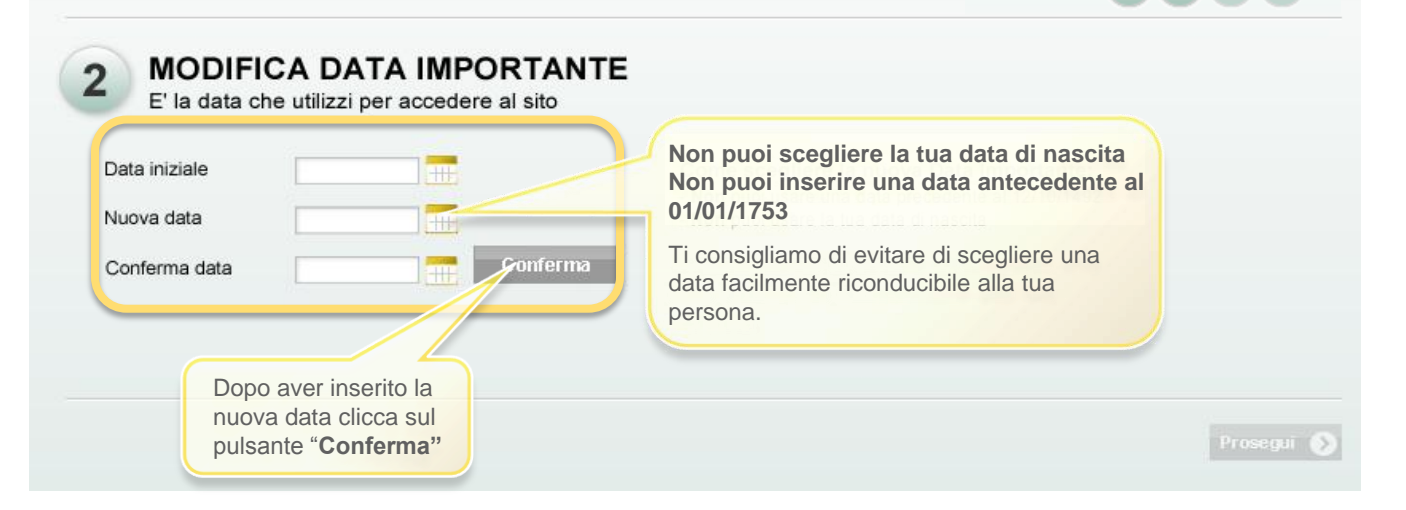

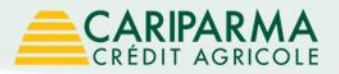

# Modifica data importante

7 - Se hai inserito la data correttamente visualizzi questa schermata. Ora clicca sul pulsante "Prosegui"

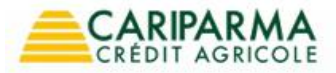

Chiama Cariparma 800 77.11.00

### Benvenuta Alessandra Rossini nell'area privata del servizio Nowbanking

Prima di iniziare ad operare ti chiediamo di effettuare 4 **veloci passi**, fondamentali per la tua **sicurezza** e per usufruire del servizio NowBanking in maniera più **semplice** 

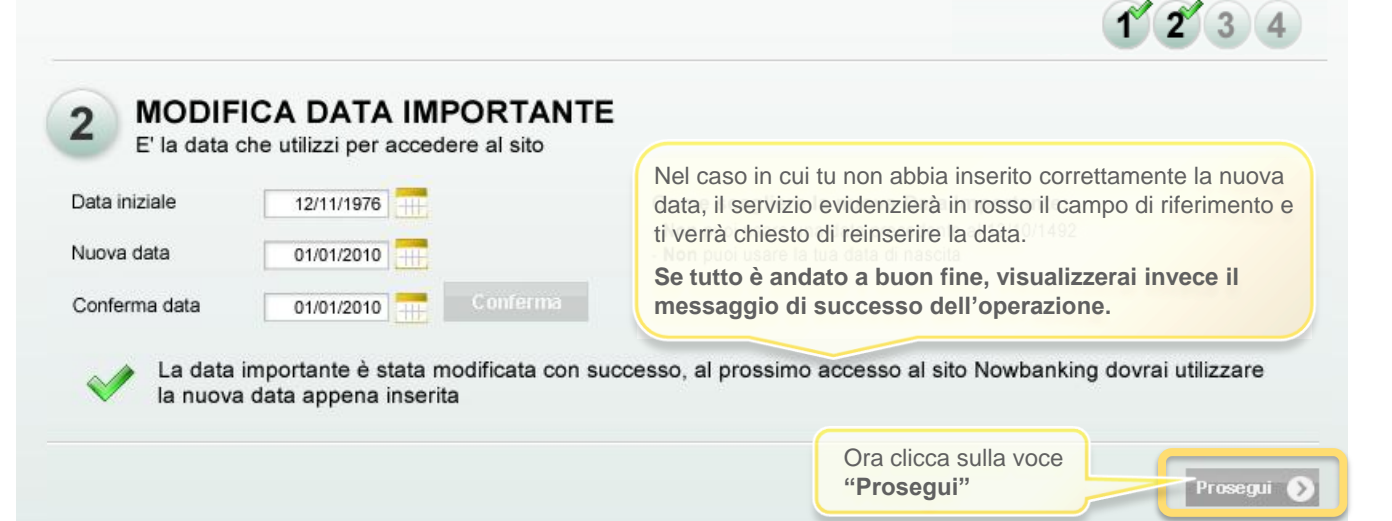

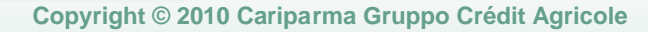

Non appena avrai attivato Securecall potrai operare sui tuoi rapporti bancari effettuando operazioni dispositive. Se decidi di non attivarlo ora, potrai accedere solo alle funzioni informative finché non avrai compiuto l'abilitazione.

Cellulari da attivare: +39 3209234 +39 3354534 Il sistema ti mostra il/i numero/i di cellulare che hai indicato in filiale e che potrai abilitare a Securecall. L'abilitazione di uno o più cellulari la puoi fare immediatamente cliccando il pulsante **"Attiva Subito"** oppure puoi farlo in un secondo momento e proseguire con il primo accesso.

ABILITAZIONE SECURE CALL Per utilizzare i cellulari che ci hai segnalato al momento dell'attivazione del servizio per autorizzare le tue operazioni è

necessario impostare per ognuno di essi il PIN dispositivo.

12

### Benvenuta Alessandra Rossini nell'area privata del servizio Nowbanking

Prima di iniziare ad operare ti chiediamo di effettuare **4 veloci passi**, fondamentali per la tua **sicurezza** e per usufruire del servizio NowBanking in maniera più **semplice** 

Puoi effettuare l'operazione immediatamente o in un secondo momento accedendo alla sezione Il mio profilo

# **Attivazione Securecall**

8 - Ti viene richiesto di abilitare il/i numero/i di cellulare che hai segnalato in filiale e che utilizzerai per autorizzare le disposizioni tramite Securecall

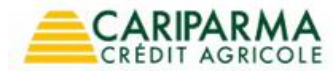

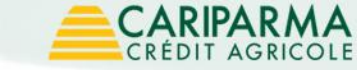

3

8

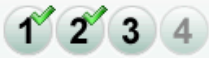

Attiva Subito 🕥

Entra in NowBanking

Chiama Cariparma 800 77 11 00

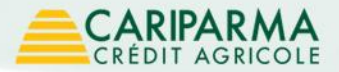

# **Attivazione Securecall**

9 - Se scegli di attivare subito Securecall visualizzi sulla pagina un numero verde da chiamare con il cellulare che vuoi abilitare. Se vuoi attivarlo più tardi vai alla pagina 12

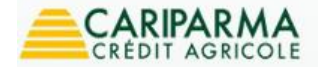

Chiama Cariparma 800 77.11.00

### Benvenuta Alessandra Rossini nell'area privata del servizio Nowbanking

Prima di iniziare ad operare ti chiediamo di effettuare **4 veloci passi**, fondamentali per la tua **sicurezza** e per usufruire del servizio NowBanking in maniera più **semplice** 

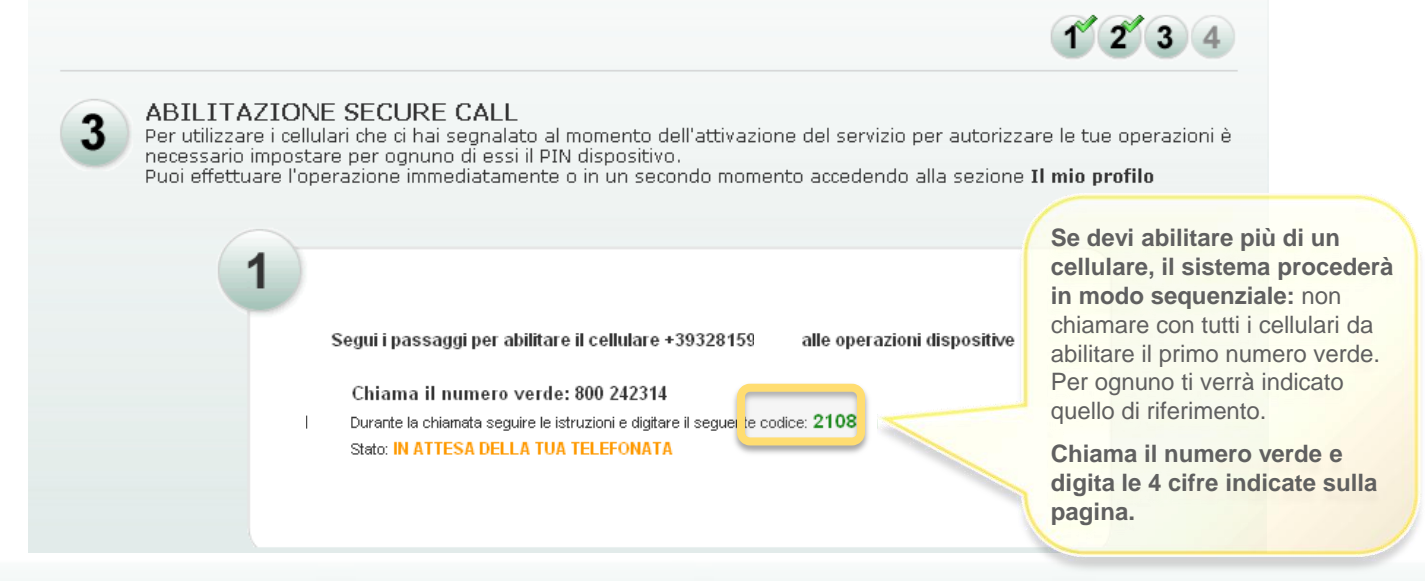

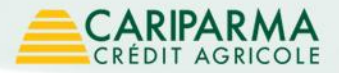

# **Attivazione Securecall**

10 - Una voce registrata ti chiederà di scegliere e digitare il PIN dispositivo che ti servirà per autorizzare operazioni superiori alla soglia impostata di 10.000 €

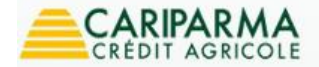

Chiama Cariparma 800 77.11.00

### Benvenuta Alessandra Rossini nell'area privata del servizio Nowbanking

Prima di iniziare ad operare ti chiediamo di effettuare **4 veloci passi**, fondamentali per la tua **sicurezza** e per usufruire del servizio NowBanking in maniera più **semplice** 

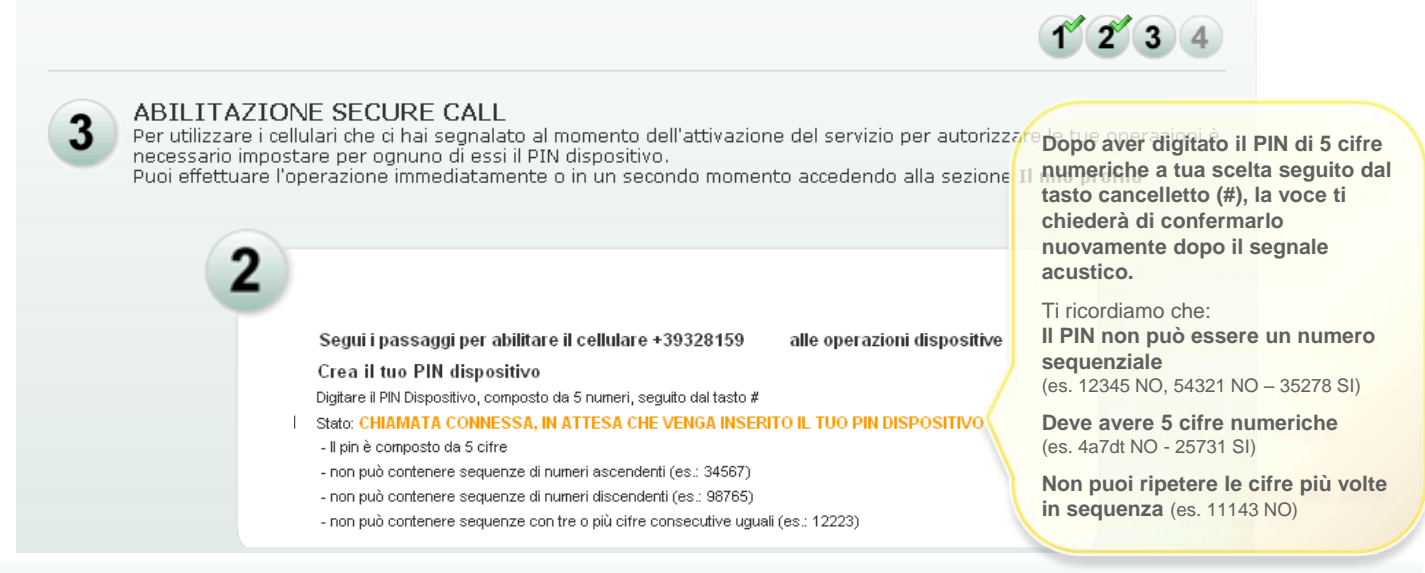

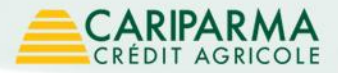

# **Attivazione Securecall**

11 – Una volta confermato il PIN dispositivo sulla tastiera del cellulare seguito dal tasto # visualizzi il messaggio di successo dell'operazione

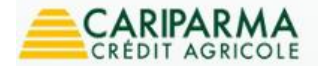

#### Benvenuta Alessandra Rossini nell'area privata del servizio Nowbanking

Prima di iniziare ad operare ti chiediamo di effettuare **4 veloci passi**, fondamentali per la tua **sicurezza** e per usufruire del servizio NowBanking in maniera più **semplice** 

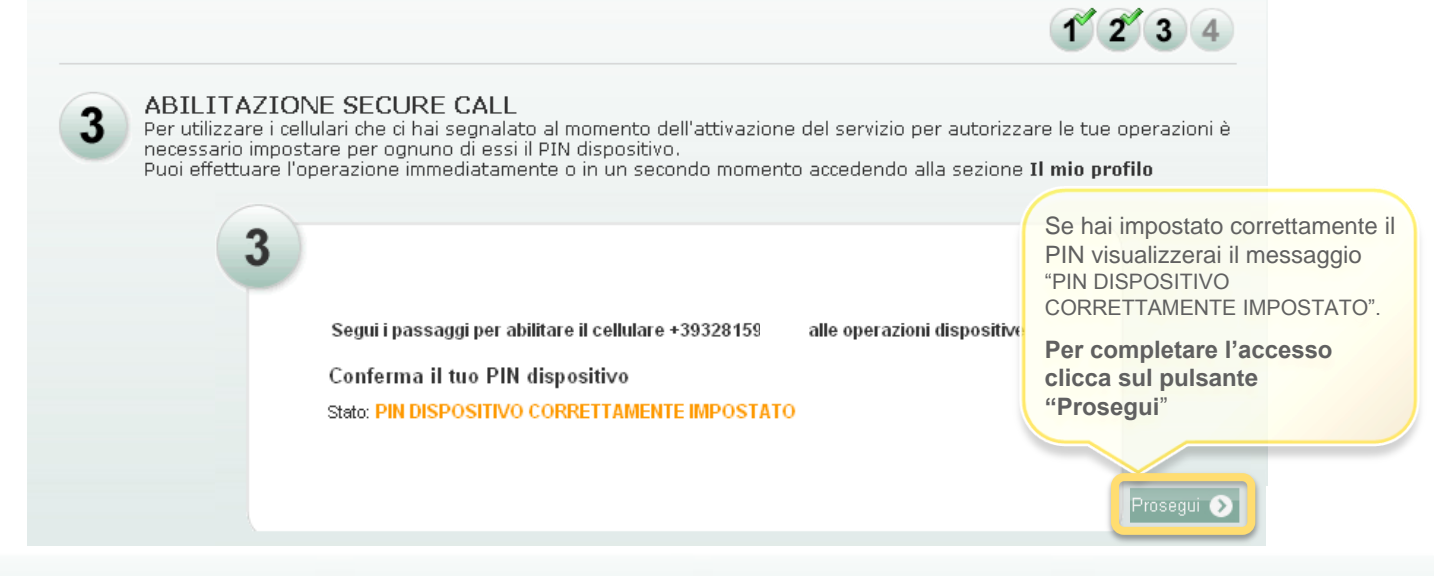

#### Copyright © 2010 Cariparma Gruppo Crédit Agricole

Chiama Cariparma

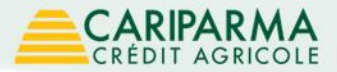

### Imposta self reset credenziali

12 - Il sistema ti richiede di impostare il **self reset credenziali**: puoi scegliere una domanda e una risposta da digitare nel caso in cui ti sia dimenticato le credenziali.

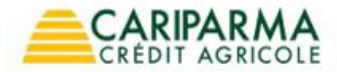

Chiama Cariparma 800 77.11.00

### Benvenuta Alessandra Rossini nell'area privata del servizio Nowbanking

Prima di inziare ad operare ti chiediamo di effettuare cinque veloci passi, fondamentali per la tua sicurezza e per usufruire del servizio Nowbanking in maniera più semplice

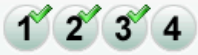

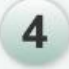

### IMPOSTA SELF RESET CREDENZIALI

La funzionalità di self reset ti viene in aiuto qualota ti fossi **dimenticato le credenziali**: ti consente, rispondendo ad una domanda da te scelta, di reimpostare le credenziali iniziali che ti sono state consegnate all'attivazione del servizio. Puoi effettuare l'operazione immediatamente o anche in un secondo momento accedendo alla sezione **il mio profilo** 

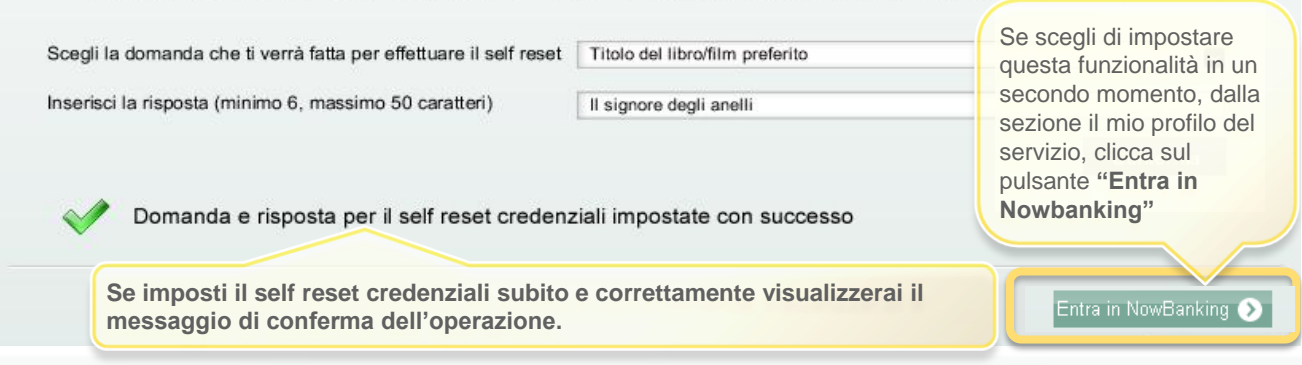

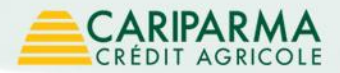

# Benvenuto in Nowbanking Privati

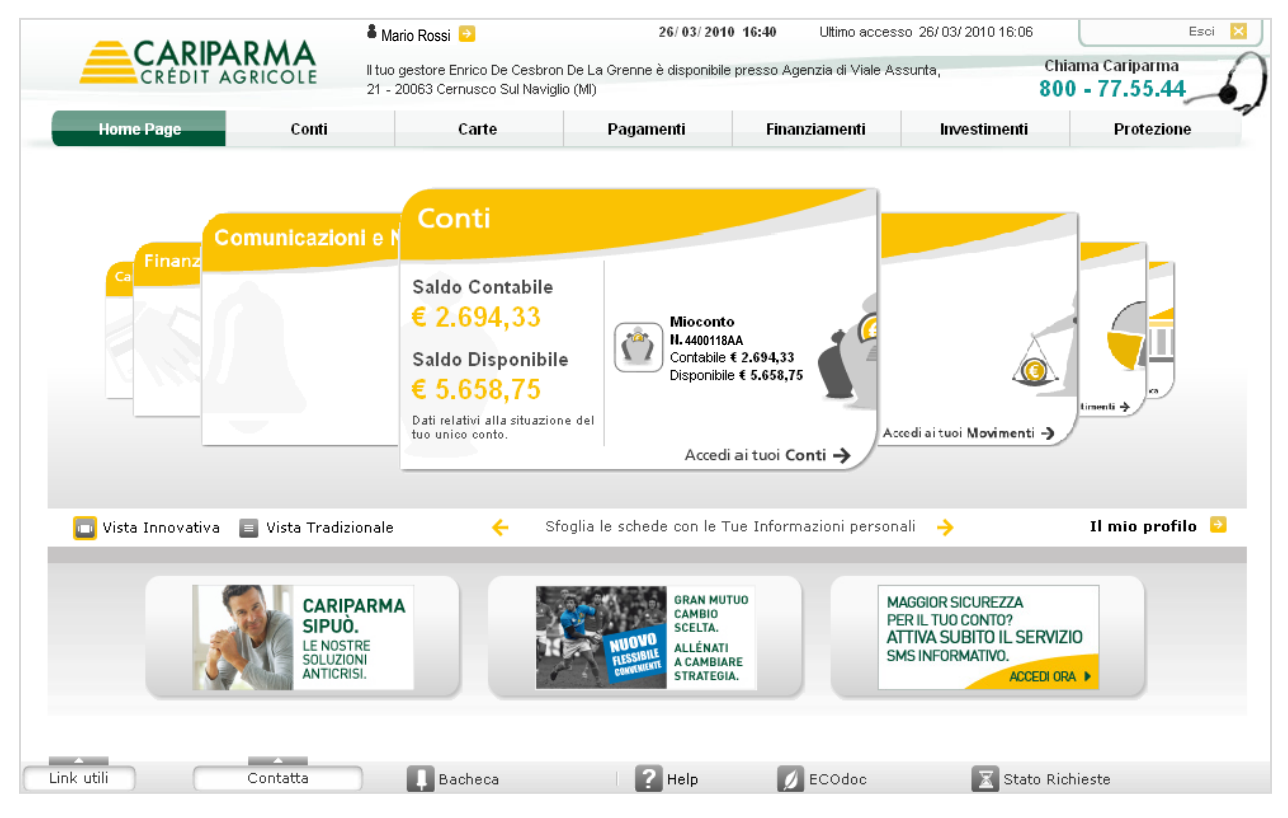